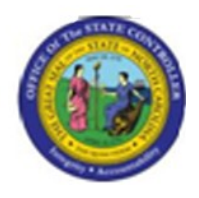

# Last Update:

02/25/13 3:52 PM

# Find Position Relationships

PPOSE

# **Publisher Information**

## File Name

r\_OM\_PPOSE\_Find Position Relationships

## Link 1

| Link 2 |  |  |
|--------|--|--|
|        |  |  |
| Link 3 |  |  |
|        |  |  |
| Link 4 |  |  |
|        |  |  |

## Job Role

Insert Job Role rows as necessary.

| Transaction | User Data         |     | Description                 |  |
|-------------|-------------------|-----|-----------------------------|--|
| PPOSE       |                   |     | Find Position Relationships |  |
| Client      | Language Doc Type |     | Job Role                    |  |
|             | EN                | BPP |                             |  |

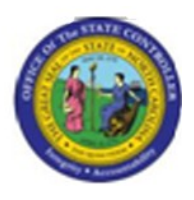

# <u>Trigger: This transaction is used to display position relationships established for an Org</u> <u>unit and job. You will use this transaction to look up position relationships when you</u> <u>perform the ZOMA069, Position Actions transactions.</u>

**Business Process Procedure Overview** 

You can use the PPOSE, Display Organization and Staffing transaction to view position relationships.

# Access Transaction:

.

| Via Menu Path        |       |
|----------------------|-------|
| Via Transaction Code | PPOSE |

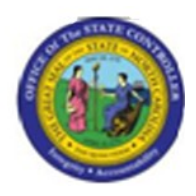

# **Procedure:**

#### **SAP Easy Access**

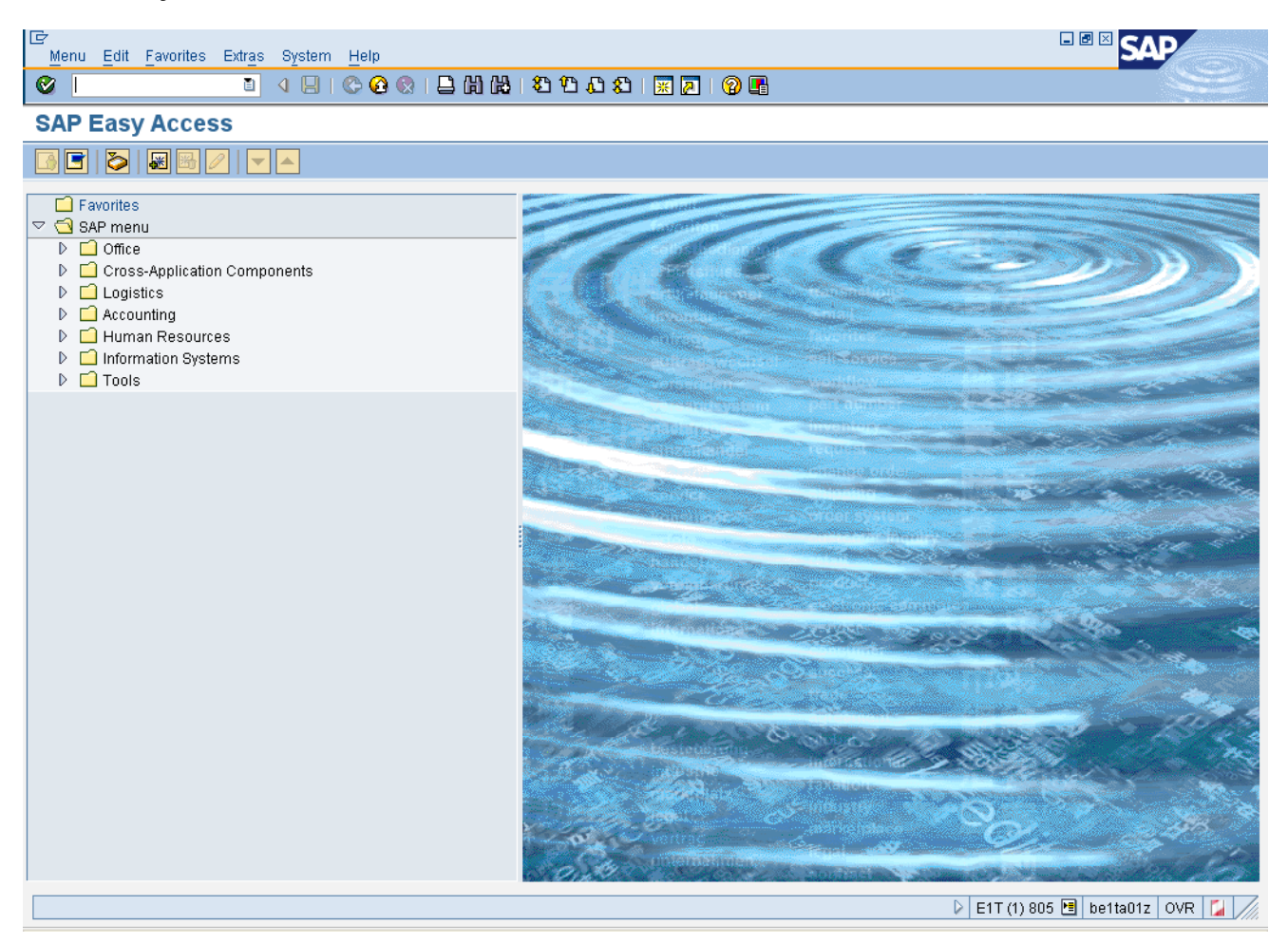

## 1. Update the following **required** and **optional** fields:

| Field Name | Description                                                                       | R/O/C | Values                                           |
|------------|-----------------------------------------------------------------------------------|-------|--------------------------------------------------|
| Command    | White alphanumeric box in<br>upper left corner used to input<br>transaction codes | R     | Enter value in Command.<br><b>Example:</b> PPOSE |

Last changed by: cjstephenson

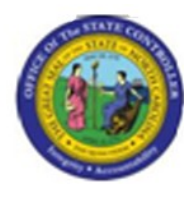

#### **SAP Easy Access**

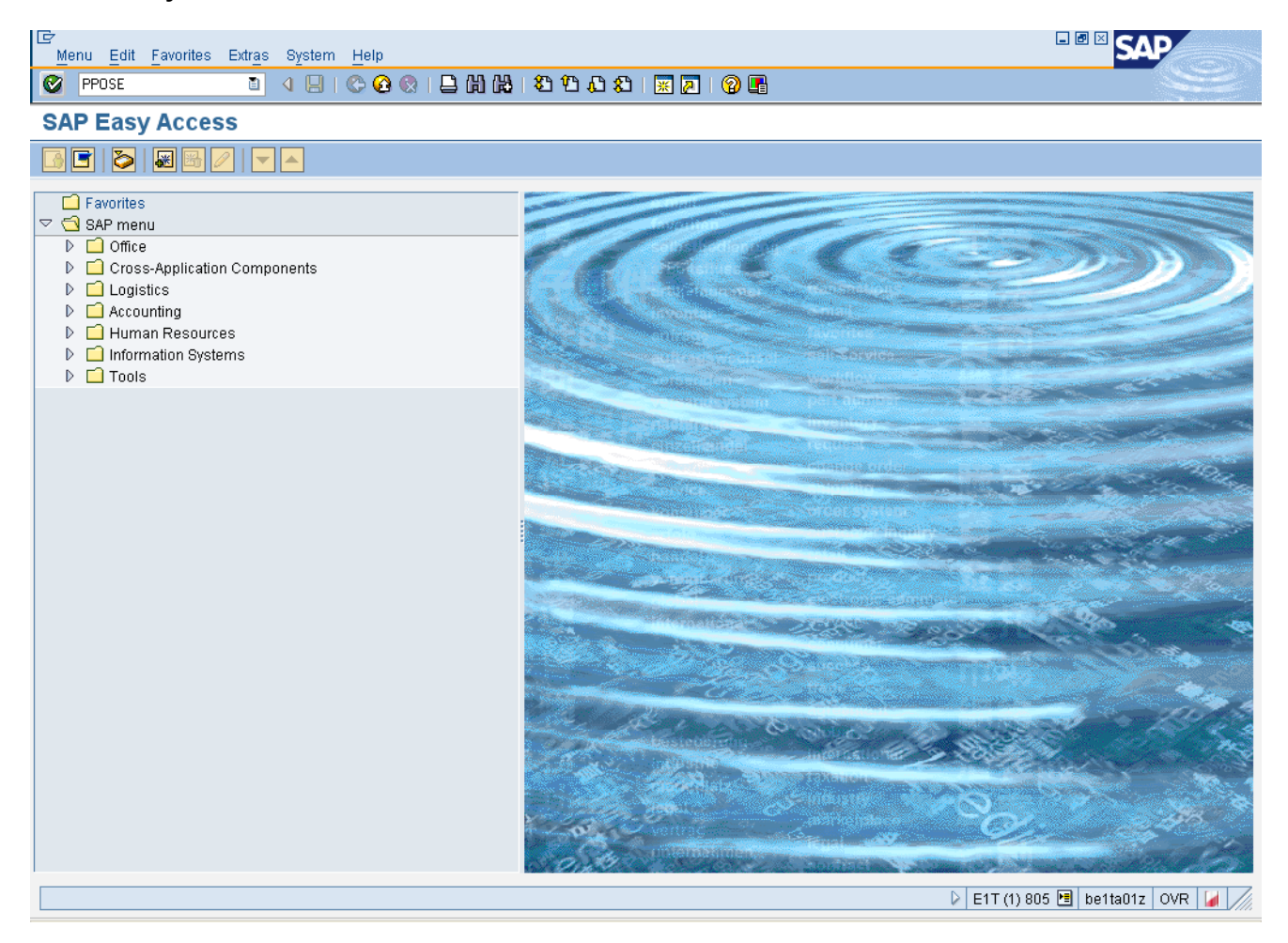

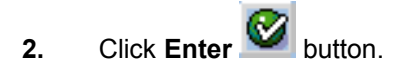

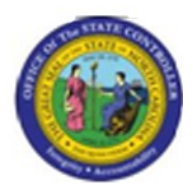

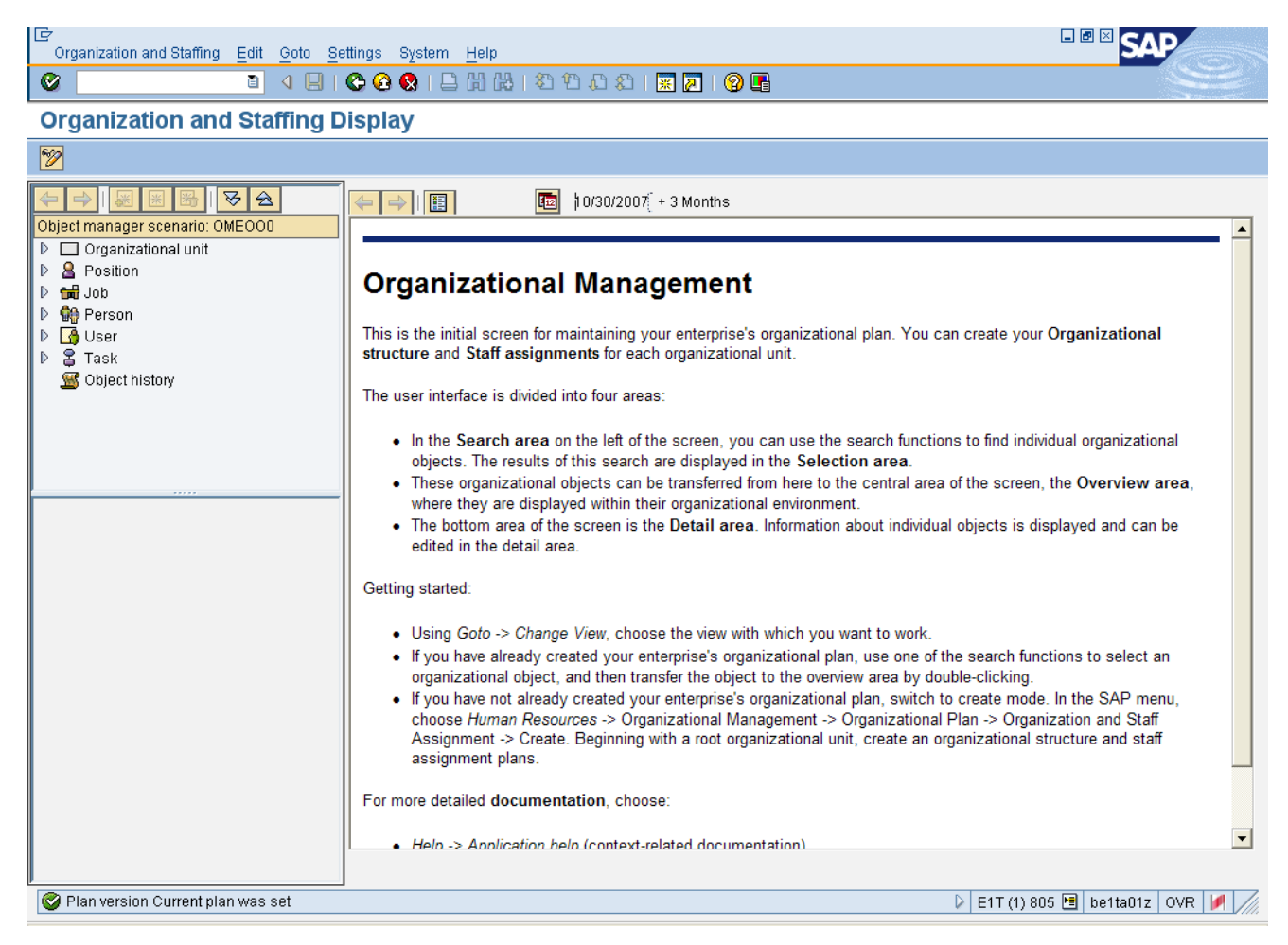

## 3. Select Organizational Unit

i

**Information:** Expand the Organizational Unit node by clicking the right-facing arrow to display the search options.

- To search the organizational structure, use Structure Search
- To search using an object title or partial title with the "\*" wildcard character, use Search Term
- To search using the eight-digit Object ID code, use Free Search.

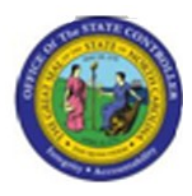

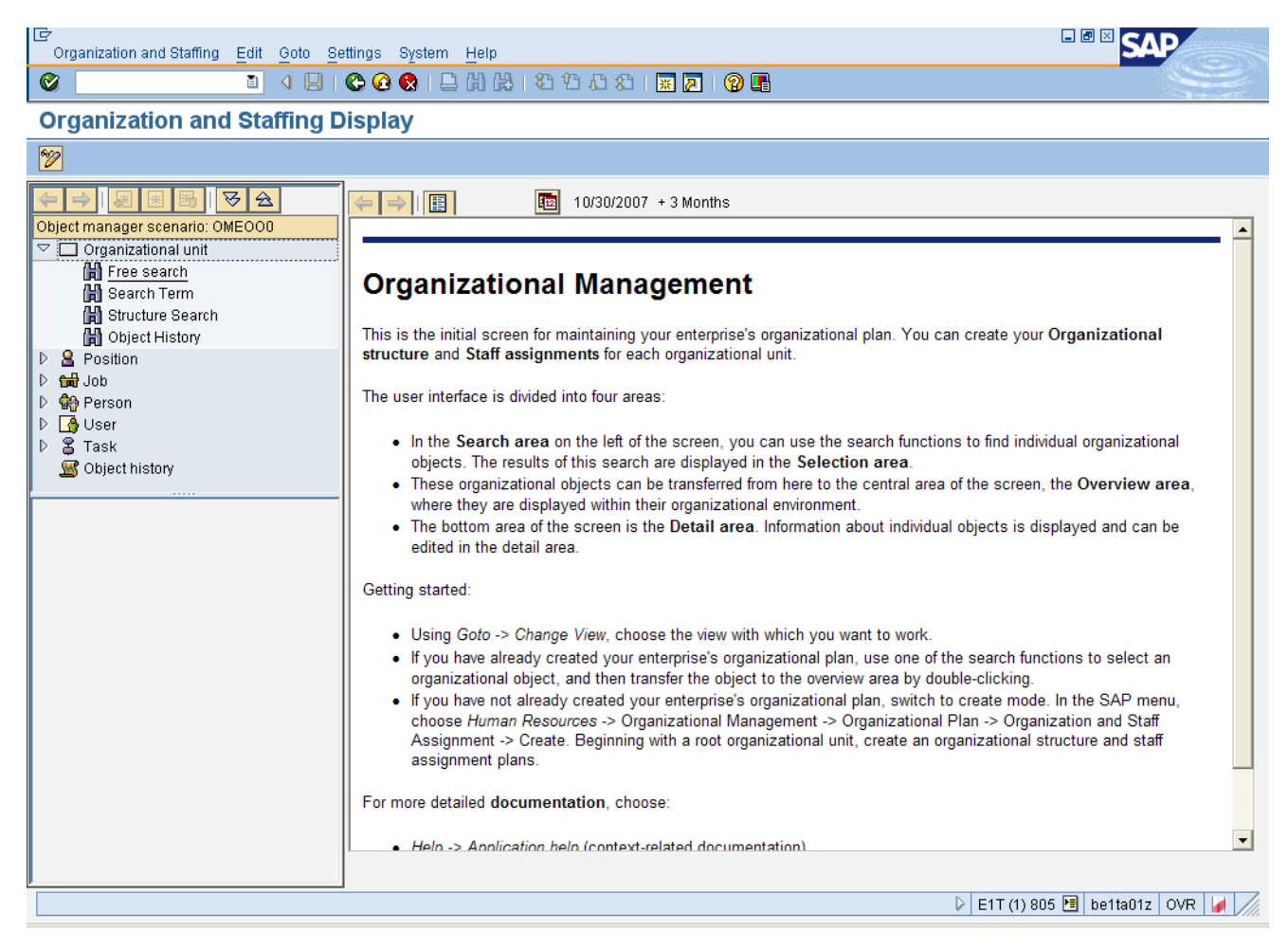

## 4. Select Free Search

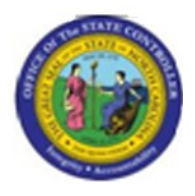

#### **HR Object Selection**

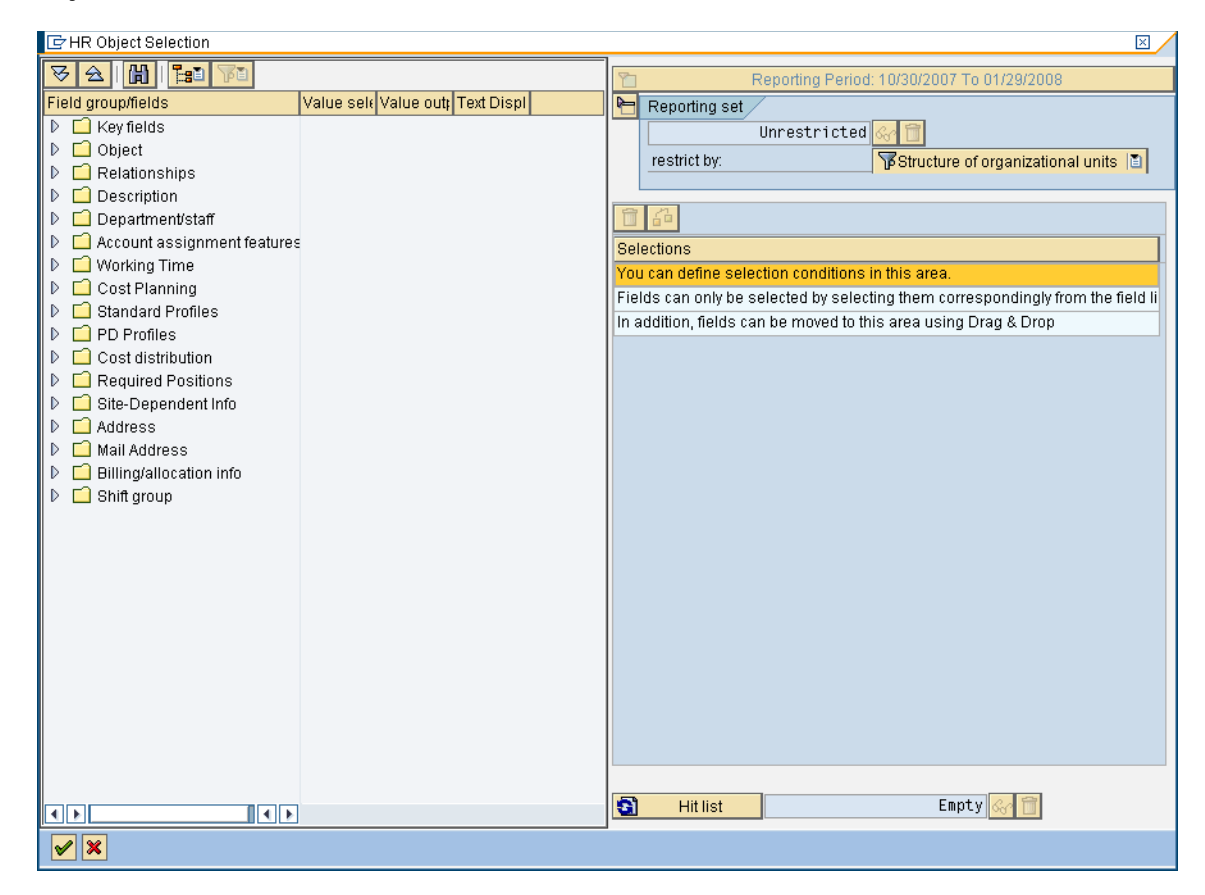

5. Select Object

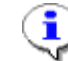

Information:

- Expand the Object folder by clicking the right-facing arrow.
- Resize window frames so the Values field is displayed

Note the screen is refreshed and selection options are displayed.

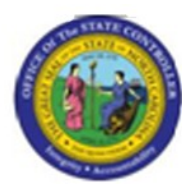

## **HR Object Selection**

| 🖙 HR Object Selection                              |                 |                                       |   | × /                                        |
|----------------------------------------------------|-----------------|---------------------------------------|---|--------------------------------------------|
| V 2 1 1 1 1                                        |                 |                                       | 8 | Reporting Period: 10/30/2007 To 01/29/2008 |
| Field group/fields                                 | Value selection | Value out: Text Dis                   |   | Reporting set                              |
| 👂 🗋 Key fields                                     |                 | · · · · · · · · · · · · · · · · · · · |   | Unrestricted & 1                           |
| 🗢 🔁 Object                                         | 1               |                                       |   | restrict hy                                |
| Delimitation Date                                  |                 |                                       |   |                                            |
| Object abbreviation                                |                 |                                       |   |                                            |
| Object name                                        |                 |                                       |   |                                            |
| Object ID with level display                       |                 |                                       |   | Te Field name Option Value Furt            |
| <ul> <li>Object abbreviation with level</li> </ul> |                 |                                       |   | 💽 Object ID with level display             |
| Object name with level displation                  |                 |                                       |   |                                            |
|                                                    |                 |                                       |   |                                            |
| Denartment/staff                                   |                 |                                       |   |                                            |
| Account assignment features                        |                 |                                       |   |                                            |
| Working Time                                       |                 |                                       |   |                                            |
| Cost Planning                                      |                 |                                       |   |                                            |
| D Standard Profiles                                |                 |                                       |   |                                            |
| D D Profiles                                       |                 |                                       |   |                                            |
| 👂 🗋 Cost distribution                              |                 |                                       |   |                                            |
| 👂 🗋 Required Positions                             |                 |                                       |   |                                            |
| Site-Dependent Info                                |                 |                                       |   |                                            |
| Address                                            |                 |                                       |   |                                            |
| 👂 🗋 Mail Address                                   |                 |                                       |   |                                            |
| Billing/allocation info                            |                 |                                       |   |                                            |
| 👂 🛄 Shift group                                    |                 |                                       |   |                                            |
|                                                    |                 |                                       |   |                                            |
|                                                    |                 |                                       |   |                                            |
|                                                    |                 |                                       |   |                                            |
|                                                    |                 |                                       |   |                                            |
|                                                    |                 |                                       |   |                                            |
|                                                    |                 |                                       |   | Littlet                                    |
|                                                    | • •             | 4 >                                   | - |                                            |
| <ul> <li>✓ ×</li> </ul>                            |                 |                                       |   |                                            |

6. Click Ojbect ID with Level Display checkbox in column Value Selection.

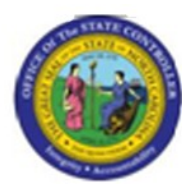

#### **HR Object Selection**

| 🖙 HR Object Selection                                   |                 |                     |   | $\boxtimes$                                |
|---------------------------------------------------------|-----------------|---------------------|---|--------------------------------------------|
| V 2 1 1 1 1 1                                           |                 |                     | 8 | Reporting Period: 10/30/2007 To 01/29/2008 |
| Field group/fields                                      | Value selection | Value out: Text Dis |   | Reporting set                              |
| 👂 🛄 Key fields                                          |                 |                     |   | Unrestricted 🚱 🤭                           |
| 🗢 🔁 Object                                              | 1               |                     |   | restrict by:                               |
| Delimitation Date                                       |                 |                     |   |                                            |
| <ul> <li>Object abbreviation</li> </ul>                 |                 |                     |   | 84                                         |
| Object name     Object ID with level display            |                 |                     |   |                                            |
| Object to with level     Object abbreviation with level |                 |                     |   | Te_ Field name Option Value Furt           |
| <ul> <li>Object upper with level display</li> </ul>     |                 |                     |   | Object ID with level display               |
| ▷ □ Relationships                                       |                 |                     |   |                                            |
| Description                                             |                 |                     |   |                                            |
| 👂 🛄 Department/staff                                    |                 |                     |   |                                            |
| Account assignment features                             |                 |                     |   |                                            |
| V Working Time                                          |                 |                     |   |                                            |
| D Cost Planning                                         |                 |                     |   |                                            |
| D D Profiles                                            |                 |                     |   |                                            |
| Cost distribution                                       |                 |                     |   |                                            |
| Required Positions                                      |                 |                     |   |                                            |
| ▷ □ Site-Dependent Info                                 |                 |                     |   |                                            |
| D 🗋 Address                                             |                 |                     |   |                                            |
| 🕑 🛄 Mail Address                                        |                 |                     |   |                                            |
| Billing/allocation info                                 |                 |                     |   |                                            |
| Shift group                                             |                 |                     |   |                                            |
|                                                         |                 |                     |   |                                            |
|                                                         |                 |                     |   |                                            |
|                                                         |                 |                     |   |                                            |
|                                                         |                 |                     |   |                                            |
|                                                         |                 |                     |   |                                            |
|                                                         | < >             |                     | 3 | Hit list Empty 🐼 🗊                         |
|                                                         |                 |                     |   |                                            |

7. Update the following **required** and **optional** fields:

| Field Name Description |                                                                                         | R/O/C | Values                                                   |
|------------------------|-----------------------------------------------------------------------------------------|-------|----------------------------------------------------------|
| Value                  | Total cost of the quantity in<br>stock (calculated as Quantity x<br>Standard Unit Cost) | R     | Enter value in Column Value.<br><b>Example:</b> 20001359 |

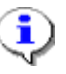

**Information:** In this example, the Object ID entered is for the Marketing Department for the Farmer's Market in Raleigh.

8. Click Transfer hit list (F8) button.

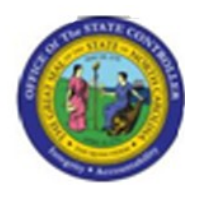

Perform selection?

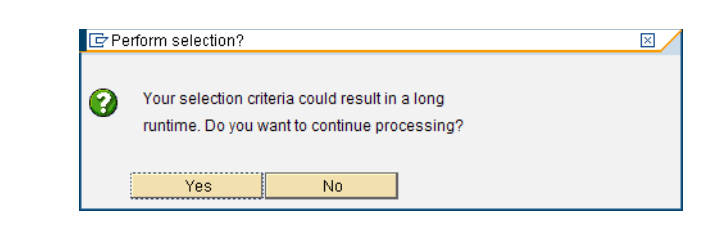

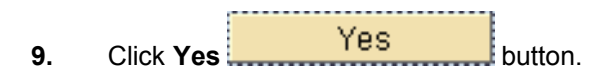

Ļ

**Information:** In this example, onle one Org unit was entered in the search criteria; therefore, the runtime should be short.

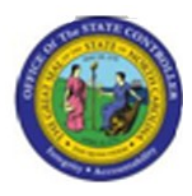

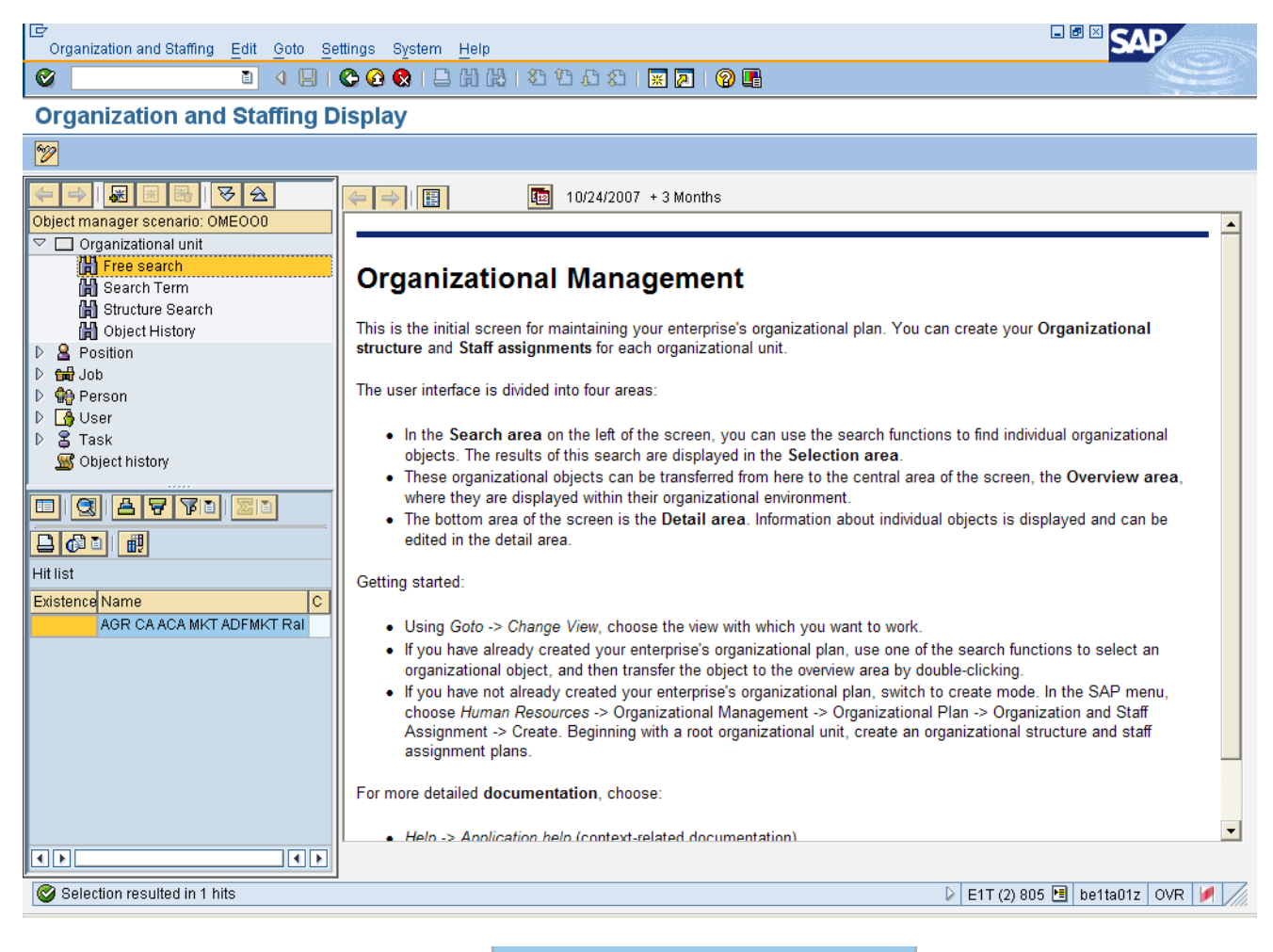

Double-Click AGR CA ACA MKT ADFMK AGR CA ACA MKT ADFMKT Ral

Information:

- The AGR CA ACA MKT ADFMK Ral name is under the Hit List.
- The structure for the Org unit selected is displayed in the Detail area of the screen.

field.

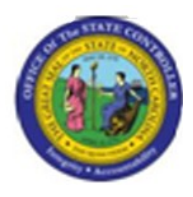

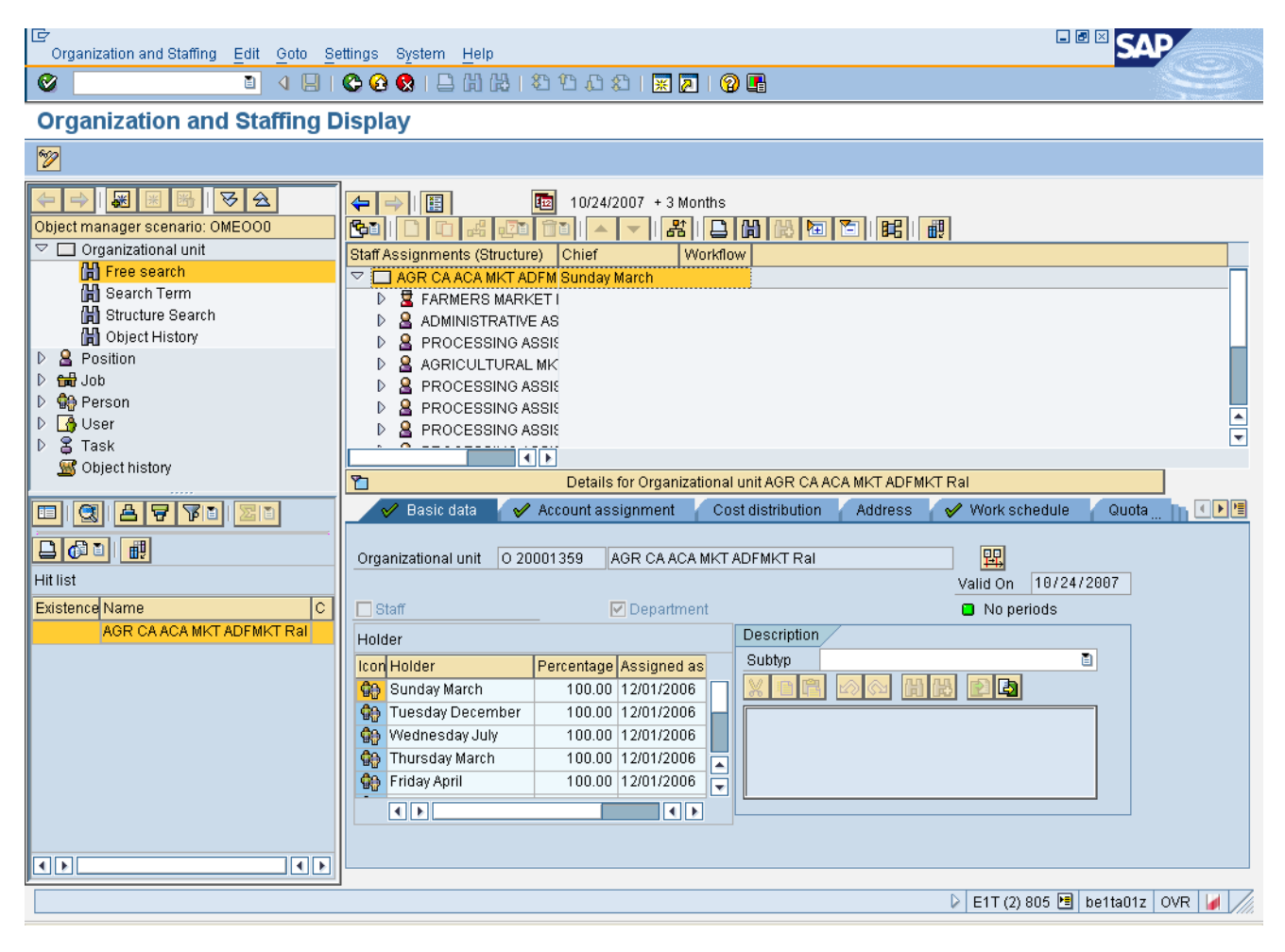

**10.** Click Column Configuration button.

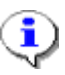

**Information:** The Column Configuration button enables you to add or remove additional information that is displayed.

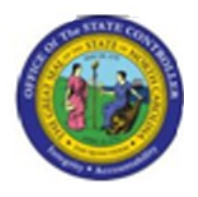

ì

**Column Configuration** 

| 🕞 Column Configuration                                                                                                    | $\times$ |
|----------------------------------------------------------------------------------------------------|----------|
| BB                                                                                                    |          |
| Displayed columns                                                                                                    |          |
| <ul> <li>Code</li> <li>ID</li> <li>Relationship text</li> <li>✓ Chief</li> <li>Validity period</li> <li>Relationship Period</li> <li>Percentage</li> <li>✓ Workflow</li> </ul> |          |
| Technical information X                                                                                                    |          |

11. Click ID D checkbox.

**Information:** You can confirm the Object IDs for the Org unit and Reports to position relationships before performing the ZOMA069 Position Action transaction.

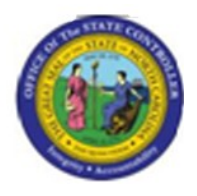

**Column Configuration** 

| 🖙 Column Configuration                                                                                   | $\times$ |
|----------------------------------------------------------------------------------------------------|----------|
|                                                                                                    |          |
| Displayed columns                                                                                        |          |
| Code<br>Relationship text<br>Chief<br>Validity period<br>Relationship Period<br>Percentage<br>V Workflow |          |
| Y Technical information 🗶                                                                                |          |

12. Click Continue (Enter) button.

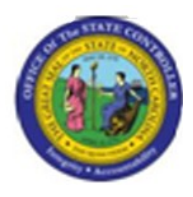

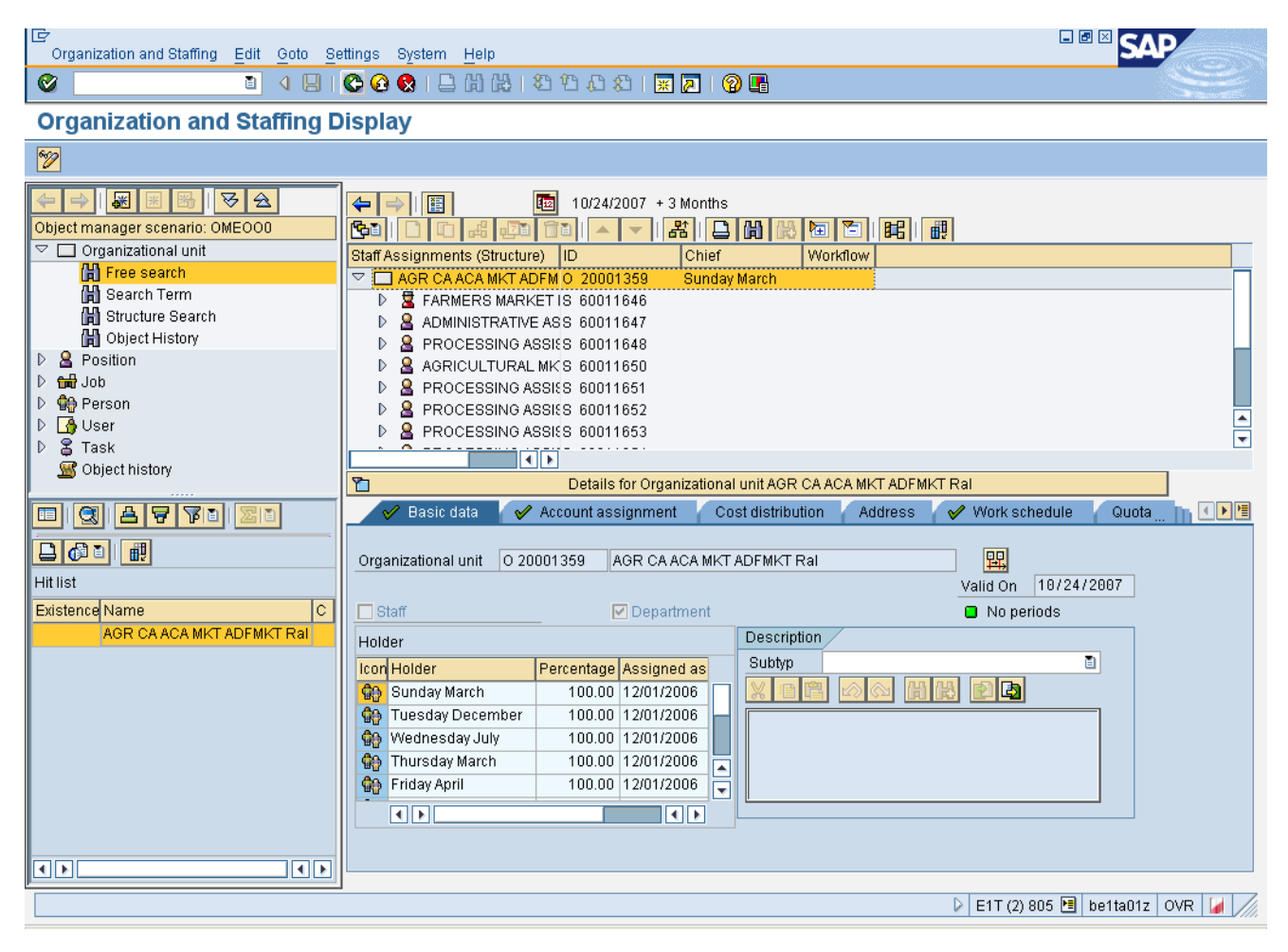

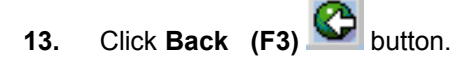

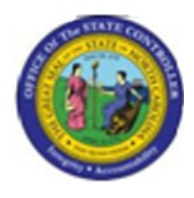

## **SAP Easy Access**

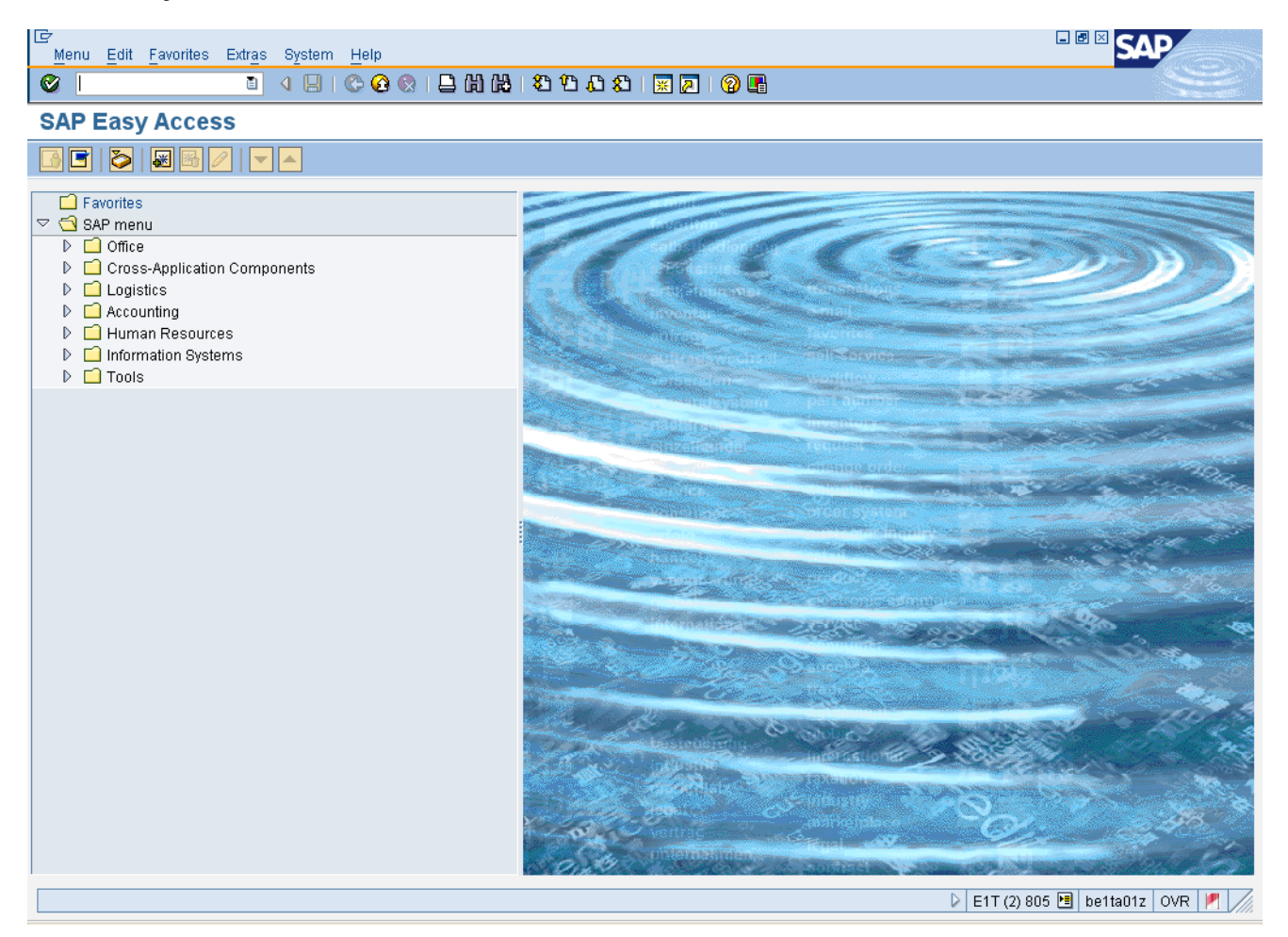

**14.** The system task is complete.

Launch WEB HELP